## mBot per Linienverfolgungssensor steuern

Speichere das folgende Projekt als **mBot-Liniefollower.mblock** in deinen **Kursordner**.

1. Der mBot fährt auf einer "schwarzen" Linie. Beim Verlassen der Linie stoppt der mBot.

| wenn 🏴 geklickt wird                          |         |      |      |
|-----------------------------------------------|---------|------|------|
| 🏽 LED alle 🔹 in Farbe 🛑 für  Sekunden eins    |         |      |      |
| wiederhole fortlaufend                        |         |      |      |
| setze Linie 🔹 auf 🔉 Linien-Verfolgungs-Sensor | port2 🔻 | gebe | Wert |
| wenn Linie = 0, dann a start and a start and  |         |      |      |
| . fahre vorwärts ▼ mit 50 % Leistung          |         |      |      |
| sonst                                         |         |      |      |
| 🕮 stoppe Bewegung                             |         |      |      |
|                                               |         |      |      |
| 🖉 🖉 🖉 🖉 🖉 🖉 🖉                                 |         |      |      |

2. Um den Programmstart am mBot zu signalisieren, werden die RGB-LEDs kurz aktiviert. Danach werden sie ausgeschalten.

Durch verwenden der "Stoppuhr" bekommst du ein Gefühl für die Dauer einer Wiederholung im Programm.

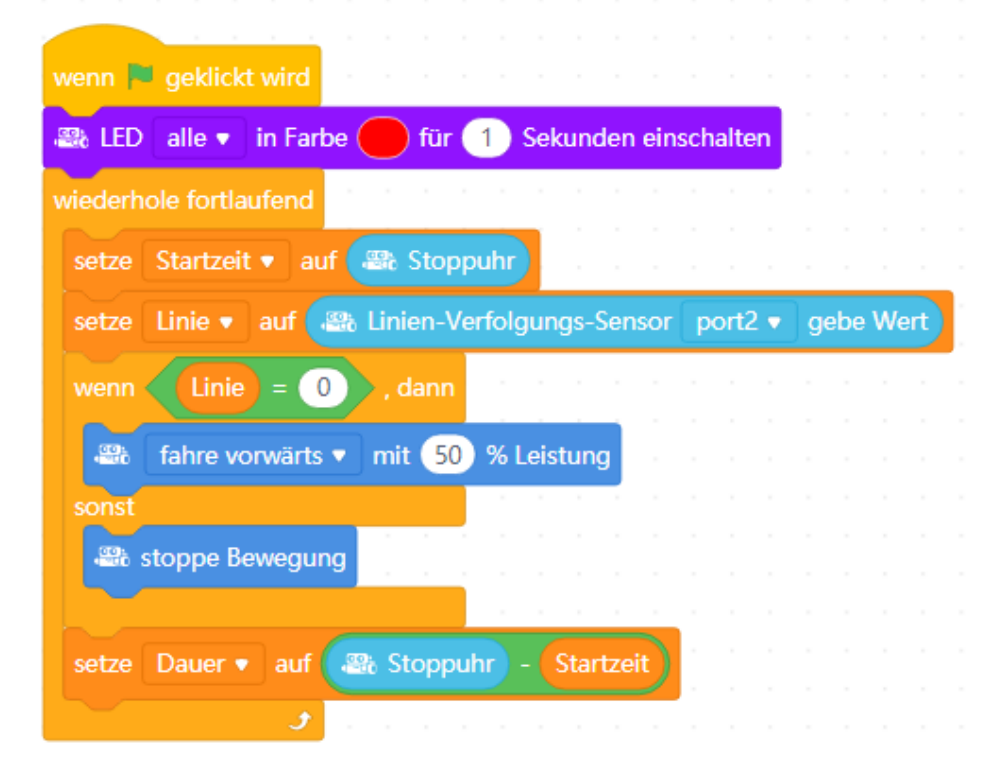

3. Je nach Wert des Linienverfolgungssensors wird die Bewegung des mBot durch dein Programm gesteuert. Ordne die freistehenden Blöcke deinem Programm zu.

| 😂 LED alle 🔻 in Farbe 🛑 für 1 Sekunden einschalten                                                                                                    |
|----------------------------------------------------------------------------------------------------|
| wiederhole fortlaufend                                                                                                    |
| setze Linie ▼ auf 🗃 Linien-Verfolgungs-Sensor port2 ▼ gebe Wert                                                                                                    |
| wenn Linie = 0 , dann 💌 🗙 🗙                                                                                                    |
| Image: Second Second                  |
| sonst                                                                                                    |
| wenn Linie = 2), dann 🥂 🚟 drehe rechts 🔹 mit 50 % Leistung                                                                                                    |
| sonst                                                                                                    |
| wenn Linie = 1 , dann 💀 stoppe Bewegung                                                                                                    |
| sonst                                                                                                    |
| 🔐 drehe rechts 🔻 mit (50) % Leistung                                                                                                    |
|                                                                                                    |
| a series and a series of the series of the s |

Versieh die verschiedene "Fälle" mit entsprechenden Kommentaren. Ändere dein Programm:

Ersetze "Wiederhole fortlaufend" durch:

| wiederhole bis    | Lic | :ht- | Sen | sor | or | n-bo | bard | • | Li | chts | stär | ke | < | 33 | 3 |        |
|-------------------|-----|------|-----|-----|----|------|------|---|----|------|------|----|---|----|---|--------|
|                   | -   | -    |     |     | 1  |      |      | 1 | -  |      | 1    |    | 1 |    |   | د<br>و |
| 🕮 stoppe Bewegung | 1   | 1    | 1   | 1   | 1  | 1    | 1    | 1 | 1  | 1    | 1    | 1  | ľ | 1  | 1 | 1      |

Achte darauf, dass die beiden RGB-LEDs möglichst nicht leuchten, da ihr Licht auf den Helligkeitssensor auftrifft.

Passe den Helligkeitswert deinen Umgebungsbedingungen an. Lege die Hand sacht über den mBot, um das Programm zu beenden.

Diese Art des Beenden unseres Programms hat sich in der Praxis **nicht** bewährt, da der Helligkeitswert für das Beenden beim Wechsel des Standortes oder der Umgebung immer wieder angepasst werden muss. Stelle für das Programmende folgende Bedingung ein:

Wiederhole solange der Ultraschall-Sensor eine Wert größer als 10 cm liefert.

## 4. Teste dein Programm auf der "Piste".

Wechsle vom "Live"-Modus auf den "Hochladen"-Modus.

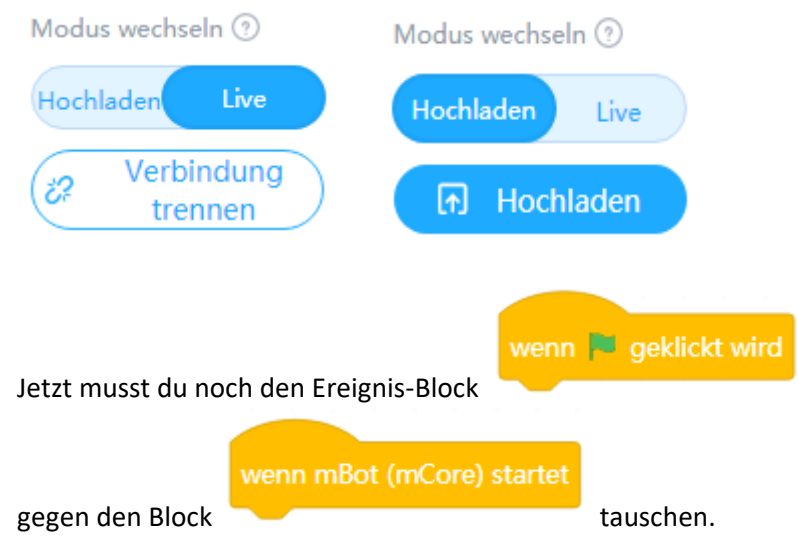

Klicke nun auf "Hochladen".

Die Reaktion der Programmentwicklungsumgebung ändert sich jetzt.

Jetzt kannst du deinen mBot "von der Leine" lassen.

Nach Ausschalten des mBot wird nach erneutem Einschalten dein auf dem mBot gespeichertes Programm ausgeführt.

Um vom "Hochladen"-Modus wieder in den "Live"-Modus zu wechseln, musst du die beiden Ereignisblöcke wieder gegeneinander austauschen und die Firmware aktualisieren.

Jetzt liegt es an dir, dein Programm zu optimieren.

Solltest du verschiedene Versionen deines Programms speichern wollen, lege als Dateiname. **mBot-Liniefollower-xx.mblock** fest. Für **xx** setze die Versionsnummer ein.